### Using Zoom Application Installed on your PC

1. Locate Zoom Application (Searching on Windows bar)

| 16:       | ← All Apps Documents                | Settings | People Folders Photos           | ▶ 🔞 … are |
|-----------|-------------------------------------|----------|---------------------------------|-----------|
| ۹         | Best match                          |          |                                 |           |
| $\langle$ | Z Zoom                              |          | zoom                            |           |
|           | Settings                            |          | Zoom<br><sub>App</sub>          |           |
| 0         | ) Magnifier zoom level              |          |                                 |           |
|           | ① Magnifier zoom increment          |          | 🖸 Open                          |           |
| <u>o</u>  | € Magnifier                         |          | 🐻 Run as administrator          |           |
|           | € Magnifier view                    |          | Run as different user           |           |
|           | Documents - This PC                 |          | Open file location Pin to Start |           |
|           | NEO+ <b>Zoom</b> +Invite+Final 2023 |          | 🔗 Pin to taskbar                |           |
|           | Folders                             |          | 🔟 Uninstall                     |           |
|           | 🛅 Zoom                              |          |                                 |           |
|           |                                     |          |                                 |           |
|           |                                     |          |                                 |           |
|           |                                     |          |                                 |           |
|           |                                     |          |                                 |           |
|           |                                     |          | Li, Focus بنه 🗉 الل             | 130%      |
|           | Q Zoom                              | 1        | o 🔞 ╞ 💁 🛷 💶                     | s 🔼 🐖     |

2. Click Sign in

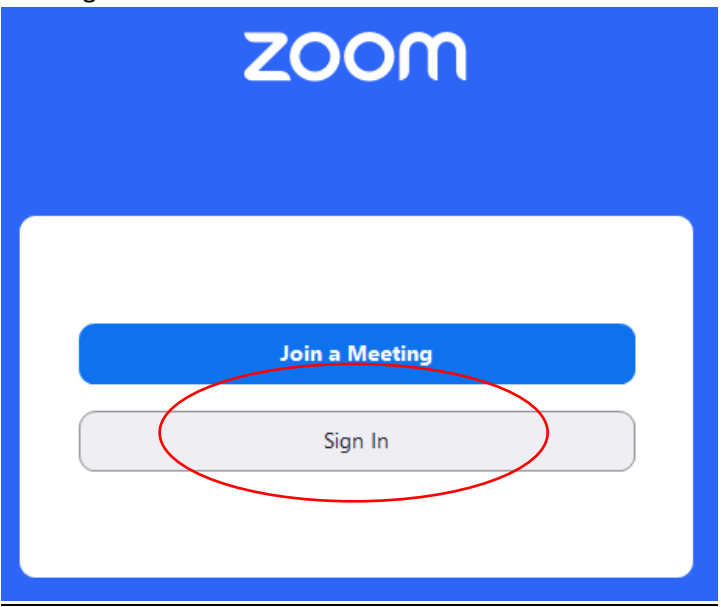

3. Click SSO

| ZOOP | <b>n</b> ~ |
|------|------------|
|      |            |
|      |            |
|      |            |
| SSO  | Apple      |

4. Company Domain Window May Appear. Enter "nmsu" and select continue

# Sign In with SSO

| nmsu                           | .zoom.us 🗸 |
|--------------------------------|------------|
| do not know the company domain | Continue   |

- **5.** Sign in through AGGIE ACCESS using your nmsu email and password. You will need to use Two Factor Authenticator.
- 6. Select Meetings on the top pane of Zoom Window

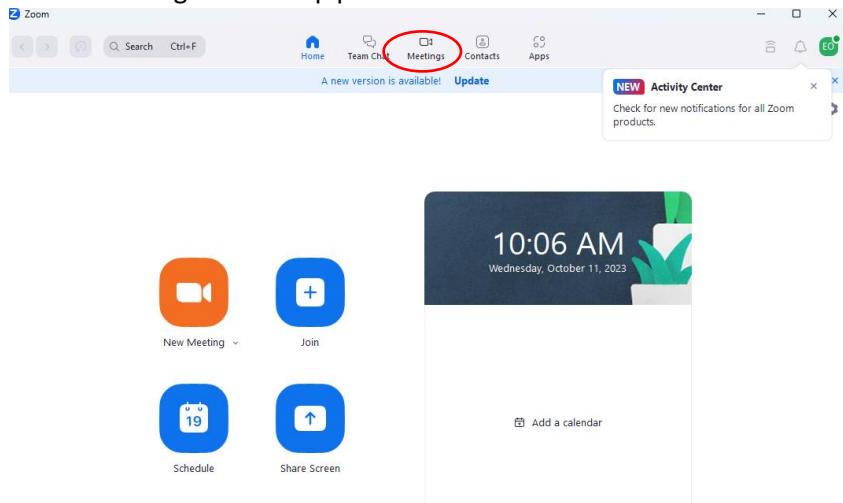

>

7. Select the Square Icon with the Plus sign inside of it (Schedule Meeting)

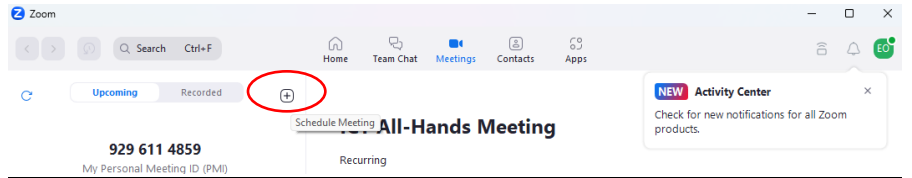

### 8. Select Schedule Meeting

| (+) | Schedule Meeting              |  |
|-----|-------------------------------|--|
|     | Schedule from Outlook         |  |
| -   | Schedule from Google Calendar |  |

9. Fill out the Details and enter Email's of Attendees Z Edit Meeting

| Торіс                                                           |  |
|-----------------------------------------------------------------|--|
| Test for CollegeIT                                              |  |
| Attendees                                                       |  |
| Jeffery Mickle ×                                                |  |
| Date & Time                                                     |  |
| 10/11/2023 V 10:30 AM V to 11:00 AM V 10/11/2023 V              |  |
| Time Zone: (Mountain Time (US and Canada) ~                     |  |
| Recurring meeting                                               |  |
| Meeting ID                                                      |  |
| O Generated ID 845 6346 6714 O Personal Meeting ID 929 611 4859 |  |
| Security                                                        |  |
| Passcode                                                        |  |
| Only users who have the passcode can join the meeting           |  |
| ✓ Waiting Room                                                  |  |
| Only users admitted by the host can join the meeting            |  |
| Only authenticated users can join                               |  |

## **Edit Meeting**

#### 10. Hit Save once you have edited your Meeting Settings

| becanty                                                                                                    |                                                       |              |       |                |  |
|----------------------------------------------------------------------------------------------------|-------------------------------------------------------|--------------|-------|----------------|--|
| Passcode 226103                                                                                                    |                                                       |              |       |                |  |
| Only users who have the pa                                                                                                    | asscode can join the mee                              | ting         |       |                |  |
| 🕑 Waiting Room                                                                                                    |                                                       |              |       |                |  |
| Only users admitted by the                                                                                                    | host can join the meetin                              | 9            |       |                |  |
| <ul> <li>Only authenticated users can join</li> </ul>                                                                                     |                                                       |              |       |                |  |
| Video                                                                                                    |                                                       |              |       |                |  |
| Host: O On                                                                                                    | ⊖ Off                                                 | Participant: | 🔿 On  | Off            |  |
|                                                                                                    |                                                       |              |       |                |  |
| Audio                                                                                                    |                                                       |              |       |                |  |
| Audio<br>Telephone                                                                                                    |                                                       | Computer     | Audio |                |  |
| Audio<br>Telephone<br>Telephone and Compute                                                                                               | ter Audio                                             | Computer     | Audio |                |  |
| Audio<br>Telephone<br>Telephone and Comput<br>Dial in from United States                                                                  | ter Audio<br>Edit                                     | ○ Computer   | Audio |                |  |
| Audio Telephone Telephone and Comput Dial in from United States Calendar                                                                  | ter Audio<br>Edit                                     | Computer     | Audio |                |  |
| Audio Telephone Telephone and Comput Dial in from United States Calendar O Outlook                                                        | ter Audio<br>Edit<br>) Goog                           | Computer     | Audio | Other Calend   |  |
| Audio Telephone Telephone and Comput Dial in from United States Calendar Outlook Advanced Options ~                                       | ter Audio<br>Edit<br>() Goog                          | Computer     | Audio | Other Calend   |  |
| Audio Telephone Telephone and Comput Dial in from United States Calendar Outlook Advanced Options  Interpretation                         | ter Audio<br>Edit<br>() Goog                          | Computer     | Audio | O Other Calend |  |
| Audio Telephone Telephone and Comput Dial in from United States Calendar Outlook Advanced Options  Interpretation Select sign language in | ter Audio<br>Edit<br>O Goog                           | Computer     | Audio | Other Calend   |  |
| Audio Telephone Telephone and Comput Dial in from United States Calendar Outlook Advanced Options  Interpretation Select sign language in | ter Audio<br>Edit<br>O Goog<br>terpretation (video ch | Computer     | Audio | O Other Calend |  |

- 11. Meeting is Successfully Created
- **12.** Outlook may open if Microsoft Office is installed on your Computer. You can send this email to anyone you may have forgotten to add in the Attendees section of the Zoom Application.

| <b>8</b> 90      |                                                  |                                                                                         | Test for CollegelT - Meeting |  |  |  |
|------------------|--------------------------------------------------|-----------------------------------------------------------------------------------------|------------------------------|--|--|--|
| File Meet        | t <b>ing</b> Schedu                              | ling Assistant Insert Format Text Review Help ${\mathbb Q}$ Tell me what you want to do |                              |  |  |  |
| 🔟 Delete -       | → Forward ∽                                      | 📫 Teams Meeting 👻 🗱 Meeting Notes 🗧 Response Options 👻 🖬 Show As:                       | ♥                            |  |  |  |
| (i) You haven't  | 1) You haven't sent this meeting invitation yet. |                                                                                         |                              |  |  |  |
| $\triangleright$ | Title                                            | Test for CollegeIT                                                                      |                              |  |  |  |
| Send             | Required                                         | <u>V Jeffery Mickle <jmick02@nmsu.edu></jmick02@nmsu.edu></u>                           |                              |  |  |  |
|                  | Optional                                         |                                                                                         |                              |  |  |  |
|                  | Start time                                       | Wed 10/11/2023 🗮 10:30 AM 🔻 🗌 All day 🗌 👰 Time zones                                    |                              |  |  |  |
|                  | End time                                         | Wed 10/11/2023                                                                          |                              |  |  |  |
|                  | Location                                         | https://nmsu.zoom.us/j/84563466714                                                      |                              |  |  |  |

Ed Orozco is inviting you to a scheduled Zoom meeting.

Join Zoom Meeting https://nmsu.zoom.us/j/84563466714

Meeting ID: 845 6346 6714